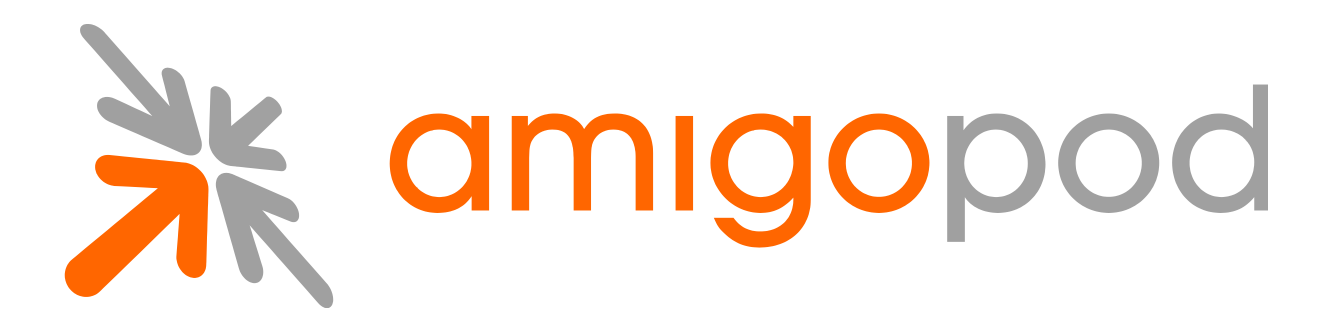

# Adding a Hard Drive to Increase Available Disk Space

**Unified Visitor Management** 

#### amigopod Technical Note

Revision 1.0 4 October 2010

United States of America +1 (888) 590-0882

Europe, Middle East & Asia +34 91 766 57 22

Australia & Pacific +61 2 8669 1140

http://www.amigopod.com

Copyright © 2010 amigopod. All rights reserved.

# **Table of Contents**

| Introduction                 | .3 |
|------------------------------|----|
| Audience                     | 3  |
| Document Overview            | 3  |
| Disclaimer                   | 3  |
| Adding a Hard Drive          | .4 |
| Safely Power Off the VMA     | 4  |
| Snapshot Virtual Machine     | 4  |
| Add the Hard Drive           | 4  |
| Allocating the New Hard Disk | .8 |
| Check Plugin Versions        | 8  |
| Backup Configuration         | 8  |
| Confirm New Disk Detection   | 8  |
| Allocate Space               | 8  |

# Introduction

This technical note explains how to increase available disk space in a VMWare based appliance. Our default virtual machines ship with an 8 GB disk, which is suitable for most deployments. For a deployment requiring enhanced logging, or disk usage, this guide will step you through the required actions.

Note that the rack mount VMA appliances cannot have hard drives added. This guide is for virtual machines only.

## Audience

This document is intended for network administrators and system integrators deploying an amigopod-based visitor management solution.

Basic familiarity with the amigopod Visitor Management Appliance is assumed. For in-depth information about the features and functions of the amigopod appliance, refer to the amigopod Deployment Guide.

### **Document Overview**

The first section of the document explains adding a hard drive within VMWare.

The next section contains the steps within the Amigopod interface to detect and allocate the new disk.

### Disclaimer

The topics of network design, security architectures and visitor access are complex subjects, and no single document can hope to cover all of the possible combinations of network equipment, network design, deployment requirements, and device configurations, nor can all the possible security implications for a particular recommendation be covered.

Therefore, while you read this document, it is best to consider it as a guide to developing your own understanding of the network design topics covered, and as a basis for further investigation.

# Adding a Hard Drive

Please refer to your VMWare documentation for changes specific to your version and platform. This example uses Server 2.0.

### Safely Power Off the VMA

Make sure the virtual machine is powered off. If VMWare is configured to send the soft reset signal to the operating system, this can be dine within VMWare. To be safe, the Amigopod UI has a **Shutdown** action under **Administrator > System Control**.

#### Home

- Start Here
- ➡ Language
- Time Zone
- Change Password

#### Guest Manager

- ➡ Start Here
- Create Account
- Create Multiple
- List Accounts
- Edit Accounts
- Active Sessions
- Import Accounts
   Export Accounts
- Customization

#### Reporting Manager

- Start Here
- ➡ List Reports

#### Administrator

- ➡ Start Here
- Backup & Restore
- Content Manager
- High Availability
- Network Setup
- Operator Logins
- OS Updates
- Plugin Manager
- Security Manager
- Server Time
   System Control
  - System Control
  - System Config

Use the commands below to shutdown or restart this server.

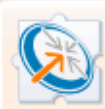

Shutdown Now Stop all services and start the OS power-down sequence immediately.

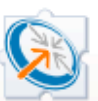

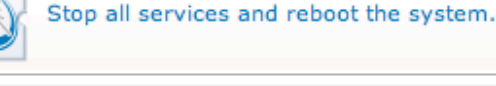

Reboot Now

Restart Services Restart all key system services without restarting the system.

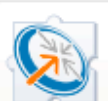

Schedule Shutdown/Reboot Setup a scheduled reboot or shutdown of the system.

### **More Options**

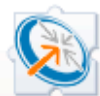

System Configuration Make changes to advanced system configuration parameters.

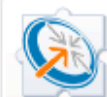

System Log Configuration Make changes to the syslog configuration of the system.

### **Snapshot Virtual Machine**

It is highly recommended to back up your virtual machine. This is best done by performing a snapshot. Some versions of VMWare may not allow hardware configuration changes while a snapshot is in place. If that is the case in your environment, you can safely perform a snapshot after the hardware wizard below.

### Add the Hard Drive

Log into the VMWare UI and select the virtual machine. You should see a single hard drive. Under commands, select **Add**.

| Summary Console Tasks Events Permissions |                                                     |
|------------------------------------------|-----------------------------------------------------|
| Performance                              | Status                                              |
| Processors 1 X 2.735 GHz 0 GHz           | Power Powered                                       |
| Memory 512 MB                            | Guest OS 🔬 Other Linux (32-bit)                     |
| Notes                                    | VMware Tools                                        |
| Hardware                                 | Virtual Hardware<br>Version 4                       |
| Processors 1                             | DNS Name<br>Not Available                           |
| Wemory 512 MB                            | IP<br>• Not Available                               |
| □                                        | •                                                   |
| Network Adapter 1 Bridged                | Power On                                            |
| Network Adapter 2 HostOnly               | Add                                                 |
| CD/DVD Drive 1 (IDE<br>1:0) Using device | <ul> <li>Snapshot</li> <li>Take Snapshot</li> </ul> |
| SCSI Controller 0 LSI Logic              | Configure VM     Generate Virtual Machine Shortcut  |

Run through the Add wizard and select the options that suit your deployment. In this example we will add a second 8 GB disk utilizing all the VMWare defaults.

Select Hard.

| 🖶 Add Hardware Wizard                                                             | ×                                                                                                    |
|-----------------------------------------------------------------------------------|----------------------------------------------------------------------------------------------------|
| Add Hardware Wizard  Pages Hardware Type  Hard Disk Properties  Ready to Complete | Hardware Type         Select a device from the following list:         Image: Hard         Image: Hard         Image: |
|                                                                                   |                                                                                                    |
| Help                                                                              | Back Next Cancel                                                                                                    |

Select Create a New Virtual.

| ( | Add Hardware Wizard | ×                                                                                                    |
|---|---------------------|----------------------------------------------------------------------------------------------------|
|   | Pages               | Hard                                                                                                    |
|   | Hardware Type       | A virtual disk is a special type of file, which will start small and then                                                               |
|   | Hard Disk           | grow larger as you add applications and data to your virtual machine.                                                                   |
|   | Properties          | Create a New Virtual                                                                                                    |
|   |                     | Choose this option to add a blank disk to your virtual machine.                                                                         |
|   | Ready to Complete   | <ul> <li>Use an Existing Virtual Disk<br/>Choose this option to reuse or share a hard disk from another virtual<br/>machine.</li> </ul> |
|   | Help                | Back Next Cancel                                                                                                    |

Select the hard drive options.

| Add Hardware Wizard    | ×                                                                                                  |
|------------------------|----------------------------------------------------------------------------------------------------|
| Pages<br>Hardware Type | Properties                                                                                         |
| Hard Disk              | How much software and data should this hard disk be able to store?<br>Capacity: 8 GB V             |
| Properties             | Location: [standard] amigopod NARA/amigopod NARA Browse                                            |
| Ready to Complete      | <ul> <li>File Options</li> <li>Disk Mode</li> <li>Virtual Device Node</li> <li>Policies</li> </ul> |
| Help                   | Back Next Cancel                                                                                   |

Finish the add hardware wizard and power on the server.

| Add Hardware Wizard                                   | • • • • • • • • • • • • • • • • • • •                                |  |  |  |  |
|-------------------------------------------------------|----------------------------------------------------------------------|--|--|--|--|
| Pages                                                 | Ready to                                                             |  |  |  |  |
| Hardware Type                                         | The following hardware will be added to your virtual machine. Please |  |  |  |  |
| Hard Disk                                             | verify that this list is accurate.                                   |  |  |  |  |
| Properties                                            | Hard Disk: 8 GB                                                      |  |  |  |  |
| Ready to Complete                                     | More Hardware                                                        |  |  |  |  |
| Help Power on your virtual machine Back Finish Cancel |                                                                      |  |  |  |  |

The VMA should power up and you should see two hard drives in its setup.

| Summary Console Tasks Events Permissions                                                                                                    |                                                                                                    |
|----------------------------------------------------------------------------------------------------|----------------------------------------------------------------------------------------------------|
| Performance                                                                                                    | <br>Status                                                                                                    |
| Processors     1 X 2.735 GHz     0.069 GHz                                                                                                    | Power<br>Powered                                                                                                    |
| Memory 512 MB                                                                                                    | Guest OS A                                                                                                    |
| 384 MB                                                                                                    | VMware Tools (∰)<br>▶ Running                                                                                                    |
| Hardware                                                                                                    | <br>Virtual Hardware<br>Version 4                                                                                                    |
| Processors 1                                                                                                    | DNS Name                                                                                                    |
| Image: Wemory         512 MB           Image: Wemory         512 MB           Image: Wemory         8.00 GB           Image: Hard Disk 1 (SCSI 0:1)         8.00 GB           Image: Hard Disk 2 (SCSI 0:1)         8.00 GB           Image: Network Adapter 1         Bridged | IP Addresses (Network Adapter<br>= fe80::20c:29ff;fe4f;f996<br>= 10.0.1.16<br>IP Addresses (Network Adapter<br>= fe80::20c:29ff;fe4f;f9a0<br>= 192.168.113.129 |
| Network Adapter 2 HostOnly                                                                                                    | Commands                                                                                                    |
| CD/DVD Drive 1 (IDE<br>1:0) Using device                                                                                                    | <ul> <li>Power Off</li> <li>Suspend</li> <li>Reset</li> </ul>                                                                                                  |

# Allocating the New Hard Disk

### Check Plugin Versions

Allocating extra disk space requires the following plugin versions:

amigopod Administrator 3.0.2 or later

To verify you have the correct plugin versions installed, navigate to **Administrator** > **Plugin Manager** > **Manage Plugins** and check the version number in the list.

Use the Update Plugins link to download and install updated plugins.

### **Backup Configuration**

It is important to take a full backup of your configuration under **Administrator** > **Backup & Restore > Configuration Backup**.

### **Confirm New Disk Detection**

Navigate to **Administrator > System Information** and expand the **Storage** section. It should summarize two disks. The new disk (probably /dev/sdb) will display a warning regarding the disk "doesn't contain a valid partition table".

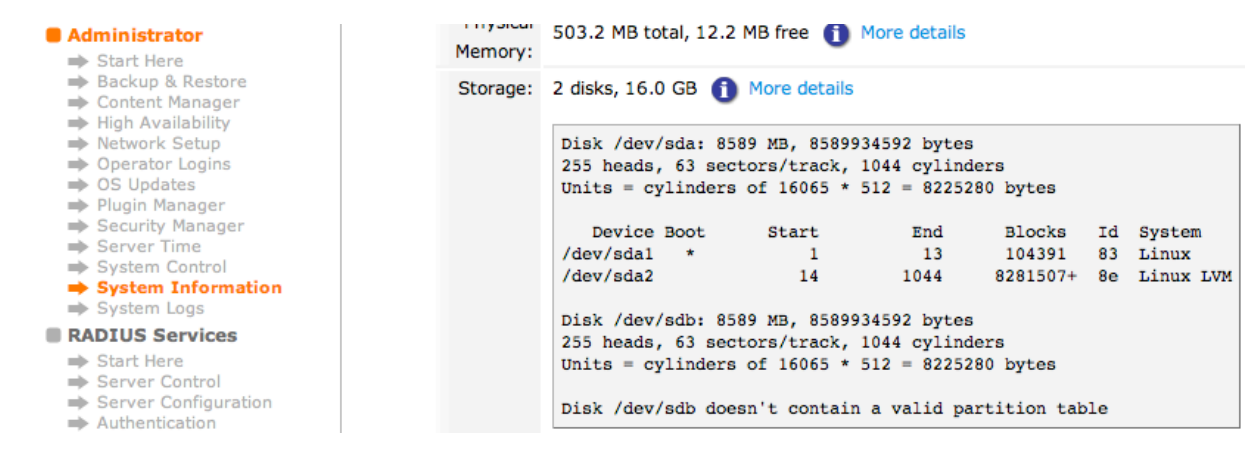

## Allocate Space

This advanced feature is currently not available within the system navigation. Please manually type in the file admin\_sys\_add\_hd.php.

+ 🗼 https://10.0.1.16/admin\_sys\_add\_hd.php

Ċ

The page should load and give a summary of the current status.

Confirm your desire to add the disk, and click Allocate Space.

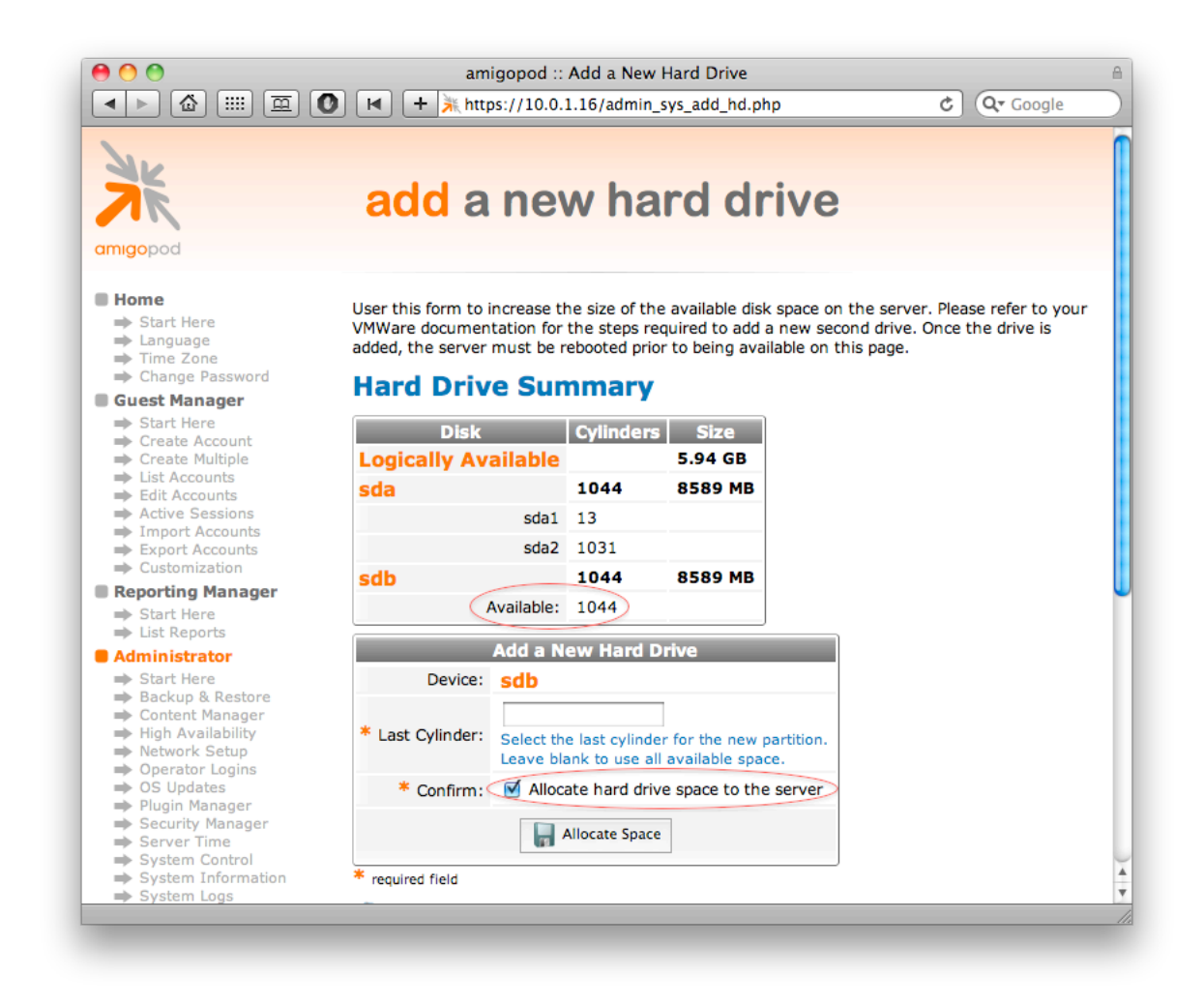

**NOTE** Though we support adding multiple partitions, it is highly recommended to leave the Last Cylinder selection blank.

Depending on your disk size, **Allocate Space** should take about 10 seconds. If the action takes longer than 60 seconds, refresh the page (do not resubmit).

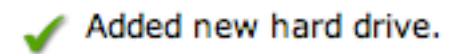

# Hard Drive Summary

| Disk                | Cylinders | Size     |
|---------------------|-----------|----------|
| Logically Available |           | 13.91 GB |
| sda                 | 1044      | 8589 MB  |
| sda1                | 13        |          |
| sda2                | 1031      |          |
| sdb                 | 1044      | 8589 MB  |
| sdb1                | 1044      |          |

If you return to the System Information page, you will see the new allocation.

| Administrator  Start Here                                                                              | 503.2 MB total, 6.2 MB free 1 More details |                                                                                                    |                |              |          |    |           |
|----------------------------------------------------------------------------------------------------|--------------------------------------------|----------------------------------------------------------------------------------------------------|----------------|--------------|----------|----|-----------|
| <ul> <li>→ Backup &amp; Restore</li> <li>→ Content Manager</li> <li>→ High Availability</li> </ul>     | Storage:                                   | 2 disks, 16.0 GB                                                                                                    | More details   | 5            |          |    |           |
| <ul> <li>Network Setup</li> <li>Operator Logins</li> <li>OS Updates</li> <li>Plugin Manager</li> </ul> |                                            | Disk /dev/sda: 8589 MB, 8589934592 bytes<br>255 heads, 63 sectors/track, 1044 cylinders<br>Units = cylinders of 16065 * 512 = 8225280 bytes |                |              |          |    |           |
| Security Manager                                                                                       |                                            | Device Boot                                                                                                    | Start          | End          | Blocks   | Id | System    |
| Server Time                                                                                            |                                            | /dev/sda1 *                                                                                                    | 1              | 13           | 104391   | 83 | Linux     |
| System Control System Information System Loss                                                          |                                            | /dev/sda2                                                                                                    | 14             | 1044         | 8281507+ | 8e | Linux LVM |
| System Logs                                                                                            |                                            | Disk /dev/sdb:                                                                                                    | 8589 MB, 8589  | 934592 bytes |          |    |           |
| RADIUS Services                                                                                        |                                            | 255 heads, 63 sectors/track, 1044 cylinders                                                                                                 |                |              |          |    |           |
| <ul> <li>➡ Start Here</li> <li>➡ Server Control</li> </ul>                                             |                                            | Units = cylind                                                                                                    | ers of 16065 * | 512 = 82252  | 80 bytes |    |           |
| Server Configuration                                                                                   |                                            | Device Boot                                                                                                    | Start          | End          | Blocks   | Id | System    |
| <ul> <li>Authentication</li> <li>Database List</li> </ul>                                              |                                            | /dev/sdb1                                                                                                    | 1              | 1044         | 8385898+ | 8e | Linux LVM |

The space is now ready for use.